# 北京政法职业学院

# 2023年自主招生报名系统使用说明

#### <mark>网页端报名指南</mark>

## 一、用户注册

1. 登录学院招生信息平台(zs. bcpl. edu. cn),点击"2023年自主招生报名系统",进入网上报名系统页面。

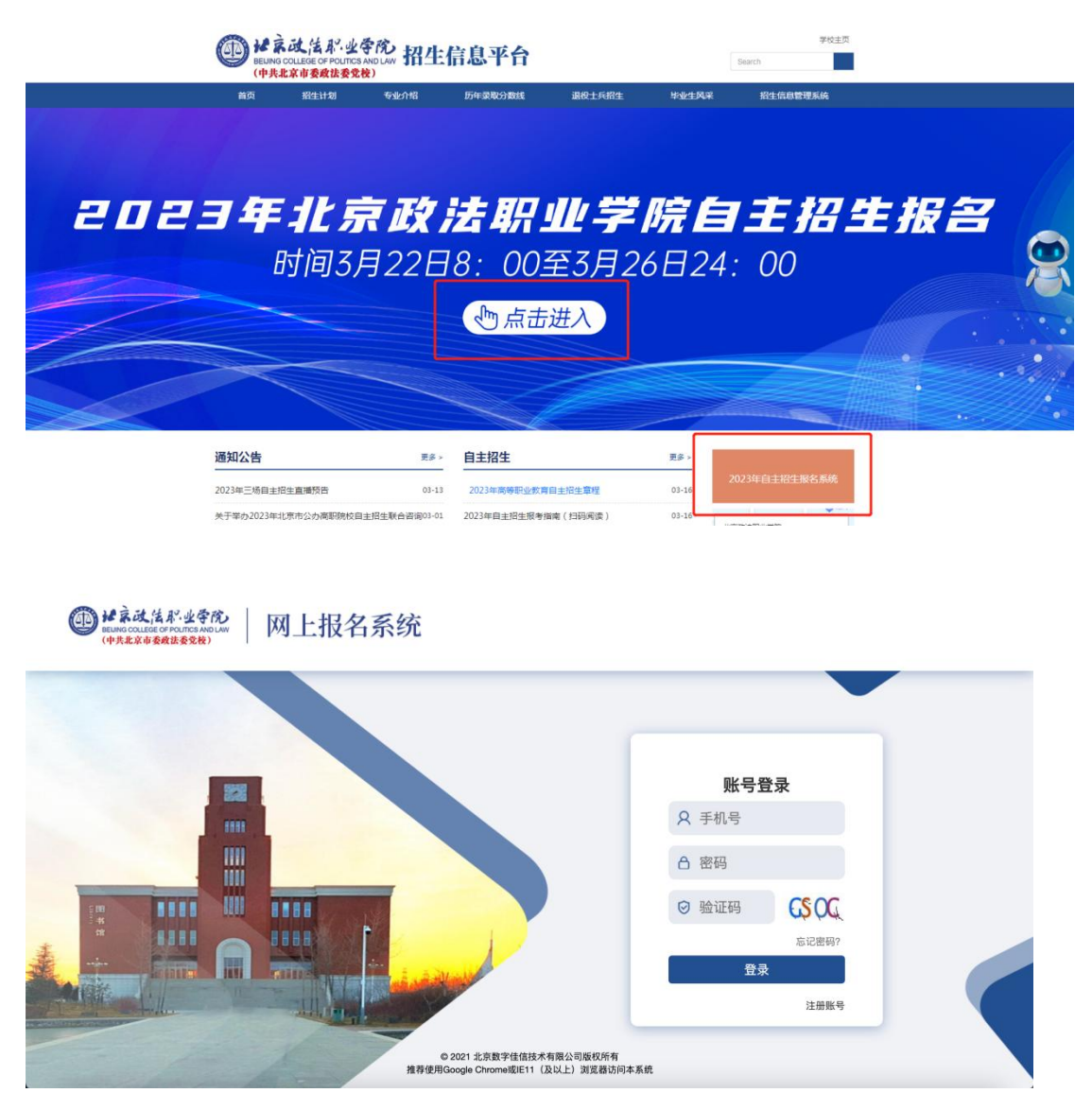

首次使用请点击右下角的"注册账号"按钮进行账号注册。

| <ul> <li>只 手机号</li> <li>△ 密码</li> <li>② 验证码</li> <li></li></ul>   | 账号    | 登录    |
|-------------------------------------------------------------------|-------|-------|
| <ul> <li>合密码</li> <li>◎验证码</li> <li>○忘记密码?</li> <li>登录</li> </ul> | A 手机号 |       |
| ○ 验证码<br>忘记密码?                                                    | 合 密码  |       |
| 忘记密码?<br>登录                                                       | ⊘ 验证码 | CS OC |
| 登录                                                                |       | 忘记密码? |
|                                                                   | 登录    | ₹     |

农次填写自己的姓名、考生号、手机号、密码、确认密码、验证码、
 以及手机验证码(点击获取验证码,注意手机收到的短信)后,点击
 "注册"即注册完成。

| $\langle \rangle$ | 考生》       | 主册                   |
|-------------------|-----------|----------------------|
| 2                 |           |                      |
| 0考:               | 生号应为高考报名时 | 以23开头的14位数字          |
| RE                |           | 14                   |
| 0 ü               | 核手机号将用于账户 | 登录、忘记密码使用            |
|                   |           |                      |
| a                 | •••••     |                      |
| A                 | •••••     |                      |
| $\odot$           | 0         | <del>S-°S+@=</del> ? |
| $\odot$           | 验证码       | 获取验证码                |
|                   | 注册        | Ð                    |

3. 注册成功后自动登录跳转进入系统,在主页面选择你的考生类型。

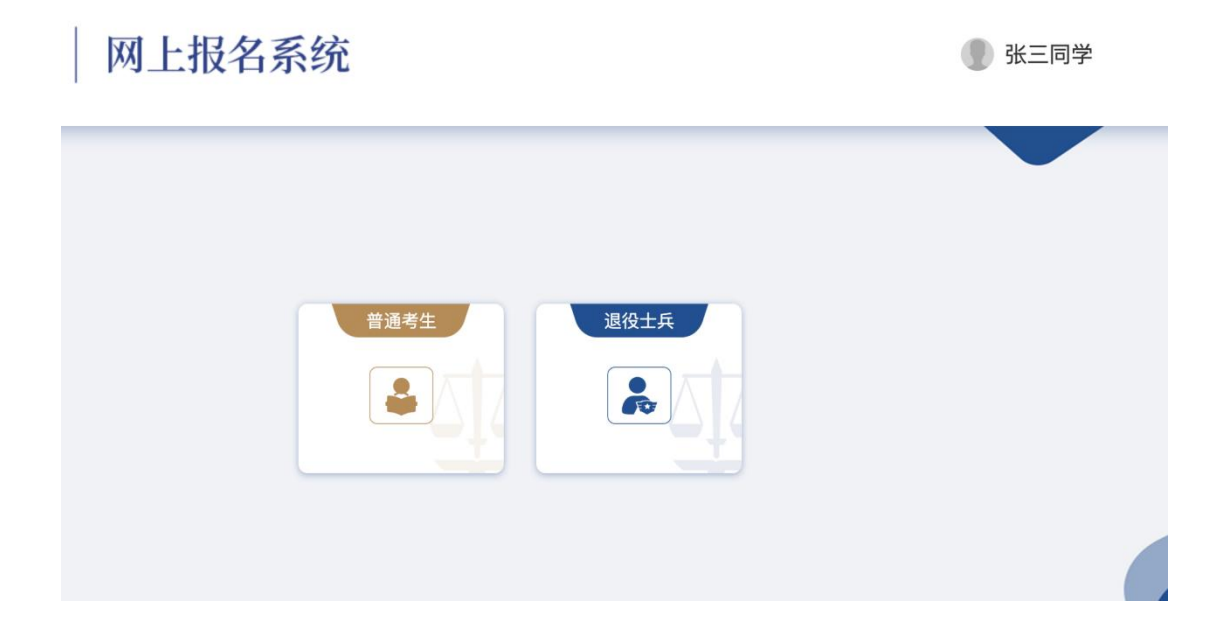

4. 首页公告中可以看到报考相关信息。如果考生类型选择错误可以点击返回重新选择。

| ● H京政法形业学院<br>BEUNG COLLEGE OF FOLINGS AND LAW<br>(PIPERSON PROVING SOLO) | 通考生 🕞 返回重新选择 |  |
|---------------------------------------------------------------------------|--------------|--|
| 🖵 首页                                                                      | ☑: 公告        |  |
| ✔ 我要报名                                                                    |              |  |
| ≪ 免试确认单/准考证                                                               |              |  |
| <b>Q</b> 成绩查询                                                             |              |  |
| ▶ 我的通知书                                                                   |              |  |
|                                                                           |              |  |
|                                                                           |              |  |
|                                                                           |              |  |
|                                                                           |              |  |

#### 二、学生报名

1. 点击"我要报名"可以开始报名。如未到报名开始时间会提示不可 报名。

| ●₩素成は彩.业务论 普通考生 | ▶ 返回重新选择                                       |
|-----------------|------------------------------------------------|
| ♀ 首页            |                                                |
|                 | 报名状态:不可报名                                      |
| ● 我要报名          | 当前报名时间未开始                                      |
| ≪ 免试确认单/准考证     | 报名时间:2023-03-28 00:00:00 至 2023-04-02 09:00:00 |
| <b>Q</b> 成绩查询   |                                                |
| ▶ 我的通知书         |                                                |
|                 |                                                |

 报名页面中红色\*表示必填项目,点击上传蓝色按钮可上传照片。
 在上传身份证照片后,姓名、性别和身份证号码会自动进行识别显示, 其余个人信息需要考生手动填写。

|              | 2023                          | 年普通高等职                                                                  | 业教育自主招生报名    | 名表                   |
|--------------|-------------------------------|-------------------------------------------------------------------------|--------------|----------------------|
| *请上传相<br>关证件 | 选择或拖拽文件到此处上传<br>★  ▲ 上传身份证人像页 | <ul> <li>拖拽文件到此处上传</li> <li>选择或拖拽文件到此处上传</li> <li>* 土传身份证国徽页</li> </ul> |              |                      |
| *姓名          | 身份证上传后自动填写                    | 考生号                                                                     | 231111111111 | 选择或拖拽文件到此处上传         |
| *性别          | 身份证上传后自动选择 >                  | *身份证号                                                                   | 身份证上传后自动填写   | *<br>土传个人电子照片(蓝白底均可) |
| *毕业学校        | 请输入毕业学校名称                     |                                                                         |              |                      |
| *毕业类别        | 请选择    ~                      |                                                                         |              |                      |

3. 毕业类别不是普高的考生, 需要填写毕业专业。

| *毕业类别 | 职高 ~            |
|-------|-----------------|
| *毕业专业 | 请输入毕业学校所学习的专业名称 |

4. 中学阶段教师评语, 普高学生无需上传, 在未上传原因处填写"普高"; 中职学生需拍照上传学籍卡教师评语页, 如无法上传, 需在未上传原因处填写原因。

|               | 未上传原因 | 请输入未上传原因                                                            |
|---------------|-------|---------------------------------------------------------------------|
| *中学阶段<br>教师评语 |       | 选择或拖拽文件到此处上传                                                        |
|               |       | 普高学生无需上传此项,需在未上传原因处注明"普高"。<br>中职学生需拍照上传学籍卡教师评语页,如无法上传,需在未上传原因处填写原因。 |

5. 所有内容填写完毕后,须勾选已阅读申明,点击提交。

| 申明                                                                                                    |
|----------------------------------------------------------------------------------------------------|
| 我已阅读《北京政法职业学院2022年自主招生章程》和《北京政法职业学院2022年自主招生简章》,遵循上述文件的规<br>定,我自愿报考北京政法职业学院,并接受测试。我本着诚实、严谨的态度填写以上内容,并对其真实性和准确性负责,因本<br>人填报错误造成的后果,由考生本人负责。 |
| ✓ 我已阅读并同意招生章程和招生政策                                                                                                    |
| □ 暂存 ○ 提交                                                                                                    |

6. 点击确认按钮,显示报名成功。如需查看报名信息,返回首页点击"我要报名"即可查看。

| <b>1</b> 提示                            | ×     |
|----------------------------------------|-------|
| 请确保信息填写正确,提交后信息将无法修改                   |       |
|                                        | 取消 确定 |
|                                        |       |
| <b>1</b> 提示                            |       |
| <ul> <li>① 提示</li> <li>报名成功</li> </ul> |       |

## <mark>微信端报名指南</mark>

一、用户注册

 扫描二维码进入微信小程序,或登录北京政法职业学院微信小程序, 点击"报名系统"。

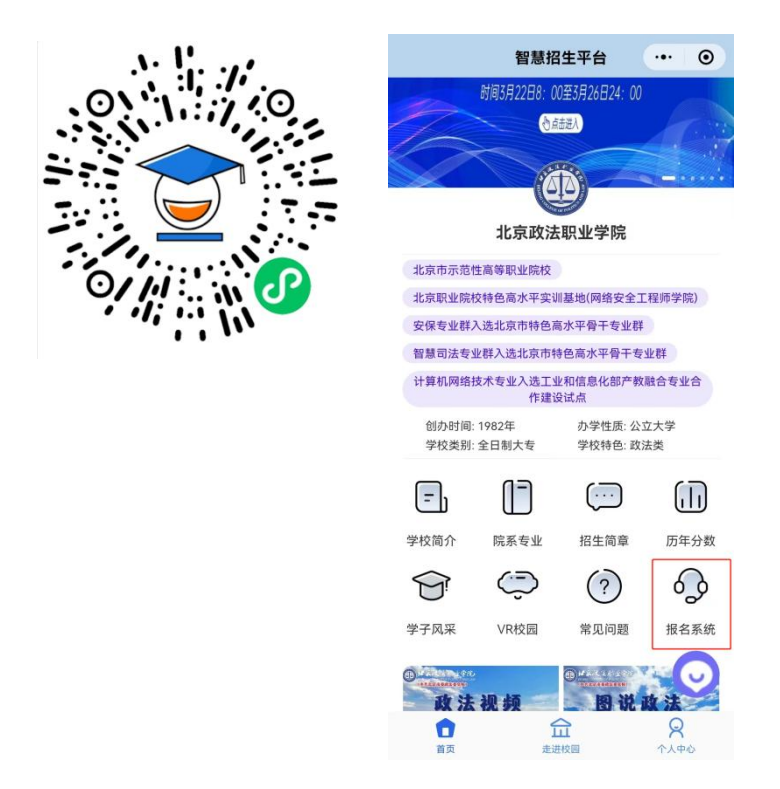

点击后显示如下界面。

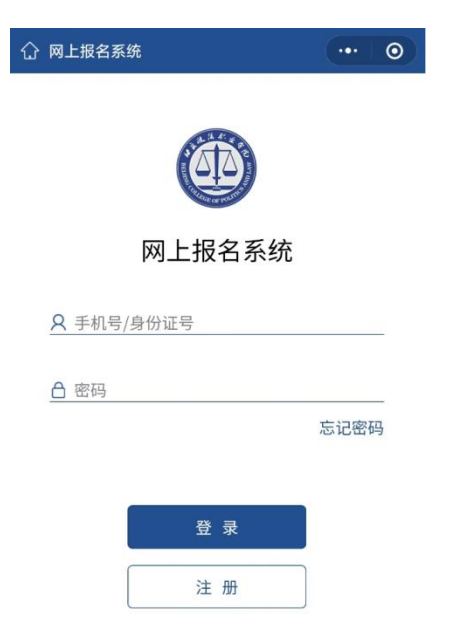

 第一次使用需要点击注册按钮进行注册。依次填写自己的姓名、考 生号、手机号、密码、确认密码和手机验证码(点击获取短信验证码, 注意手机收到的短信)后,点击确认注册即注册完成。

| < | 网上报名系统     | a ji                     | •••   | 0 |
|---|------------|--------------------------|-------|---|
|   |            | 用户注册                     |       |   |
|   | <u>م ۲</u> |                          |       |   |
|   | A 211.     | 11                       |       |   |
|   | <b>17.</b> | .77                      | A see |   |
|   |            | 正備,该号码将用于登录及短信吗<br>●●●●● | 登证    |   |
|   | <b>A</b>   |                          |       |   |
|   | ⊘ 357895   | 获取短信                     | 言验证码  |   |
|   |            |                          |       |   |
|   |            | 确认注册                     |       |   |

注册完成后会回到登录页面,输入刚才注册的用户名和密码,点击
 登录进行用户登录。登录完成后点击选择你的考生类型。

| くの上报名系统 | •••   • |
|---------|---------|
| 普通考生    |         |
| 退役士兵    |         |

4. 如果选择考生类型错误,可以点击页面左上角箭头返回重新选择。

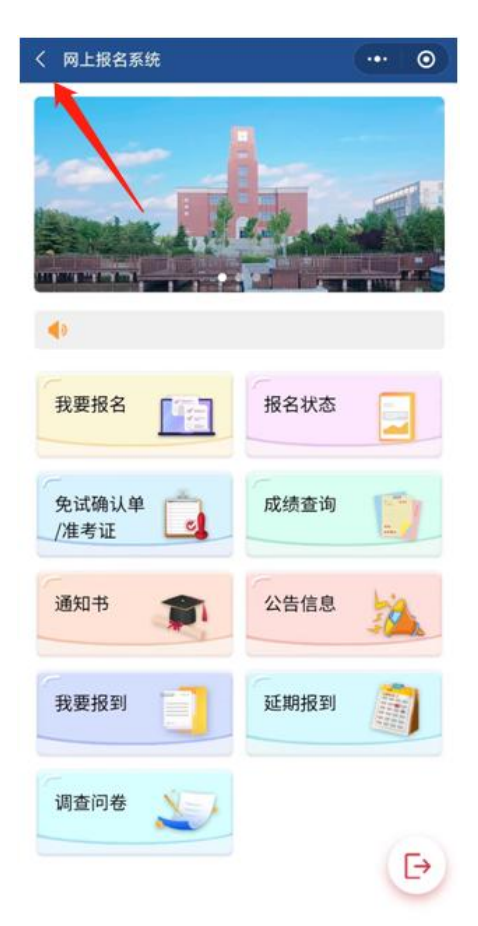

### 二、学生报名

 1. 点击"我要报名"进入报名页面,其中带红色\*表示必填项目。在 上传身份证照片后,姓名、性别和身份证号码会自动进行识别显示, 其余个人信息需要考生手动填写。

| く 网上报名系统                          | 5  | ••• •        |  |  |  |
|-----------------------------------|----|--------------|--|--|--|
| 2023年普通高等职业教育自主招生报名表<br>请认真填写报名信息 |    |              |  |  |  |
| *身份证正反面                           | ī  |              |  |  |  |
|                                   |    |              |  |  |  |
| 人像面                               | Ξ  | 國徽面          |  |  |  |
| *上传个人电子                           | 照片 | (蓝白底均可)      |  |  |  |
| +                                 |    |              |  |  |  |
| *姓                                | 名  | 请输入姓名        |  |  |  |
| *性                                | 别  | 请输入性别        |  |  |  |
| *身 份 证                            | 号  | 请输入身份证号      |  |  |  |
| *考 生                              | 号  | 231111111111 |  |  |  |
| <b>*</b> 毕 业 学                    | 校  | 请输入毕业学校名称    |  |  |  |
| *毕业类                              | 别  | 请选择          |  |  |  |

2. 毕业类别不是普高的考生,需要填写毕业专业。

| *毕      | 业 | 类 | 别  | 职高        |
|---------|---|---|----|-----------|
| *毕业专业名称 |   |   | 3称 | 请输入毕业专业名称 |

 中学阶段教师评语, 普高学生无需上传, 在未上传原因处填写"普高"; 中职学生需拍照上传学籍卡教师评语页, 如无法上传, 需在未 上传原因处填写原因。

| *中学阶段教师评语                                       |                                                     |
|-------------------------------------------------|-----------------------------------------------------|
| +                                               |                                                     |
| 普高学生无需上传此项<br>"普高"。<br>中职学生需拍照上传学<br>传,需在未上传原因处 | 须,需在未上传原因处注明<br><sup>ዸ</sup> 籍卡教师评语页,如无法上<br>赴填写原因。 |
| 未 上 传 原 因                                       | 请输入未上传原因                                            |

4. 所有内容填写完毕后,须勾选已阅读申明,点击提交。

我已阅读《北京政法职业学院2022年自主招 生章程》和《北京政法职业学院2022年自主招生 简章》,遵循上述文件的规定,我自愿报考北京政 法职业学院,并接受测试。我本着诚实、严谨的态 度填写以上内容,并对其真实性和准确性负责,因 本人填报错误造成的后果,由考生本人负责。

申明

| 提 交 |  |
|-----|--|
|     |  |
| 暂 存 |  |
| 返回  |  |

✓ 我已阅读并同意招生章程和招生政策

 5. 提交后弹出对话框点击确认,弹出报名成功即完成报名。如需查看 报名信息,返回报名系统页面点击"我要报名"即可查看。

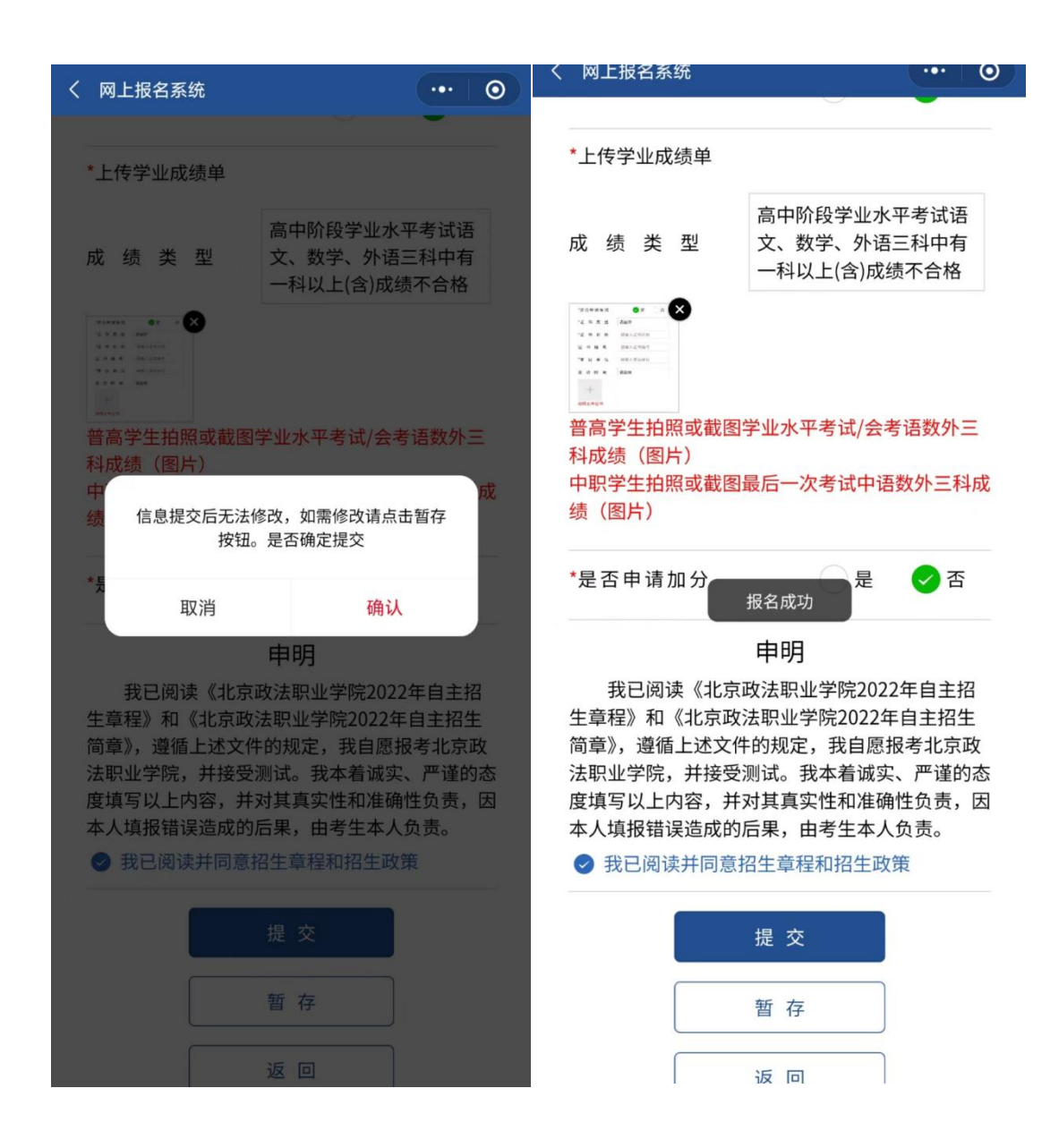